Thanks for using Netvue products. There are two Alexa skills you can choose. You can add one or two skills depends on your demand and Alexa support devices you have. Instruction of adding "Netvue" skill: Page 2-3 Instruction of adding "Netvue live video" skill: Page 4-6

| Skill Name        | Support devices | Support languages   | Support functions         |  |  |
|-------------------|-----------------|---------------------|---------------------------|--|--|
| Netvue            | Echo            | English(UK/US/CA/AU | 1. List Devices           |  |  |
|                   | Echo Dot        | /IN)                | 2. Get Device Status      |  |  |
|                   | Echo Plus       |                     | 3. Get Device Events      |  |  |
|                   | Echo Show       |                     | 4. Show Event Video       |  |  |
|                   | Echo Spot       |                     | 5. Show Device Live Video |  |  |
|                   |                 |                     | 6. Show Device Replay     |  |  |
|                   |                 |                     |                           |  |  |
| Netvue live video | Echo Show       | German,             | Show Device Live Video    |  |  |
|                   | Echo Spot       | English(UK/US)      |                           |  |  |
|                   | Fire TV         |                     |                           |  |  |
|                   |                 |                     |                           |  |  |
|                   |                 |                     |                           |  |  |

Before adding our skills, please change the names of your devices in your Netvue/Vuebell app so that they can be easily recognized by Alexa. For example, you may name your devices front door, back door, living room, office, desk etc.

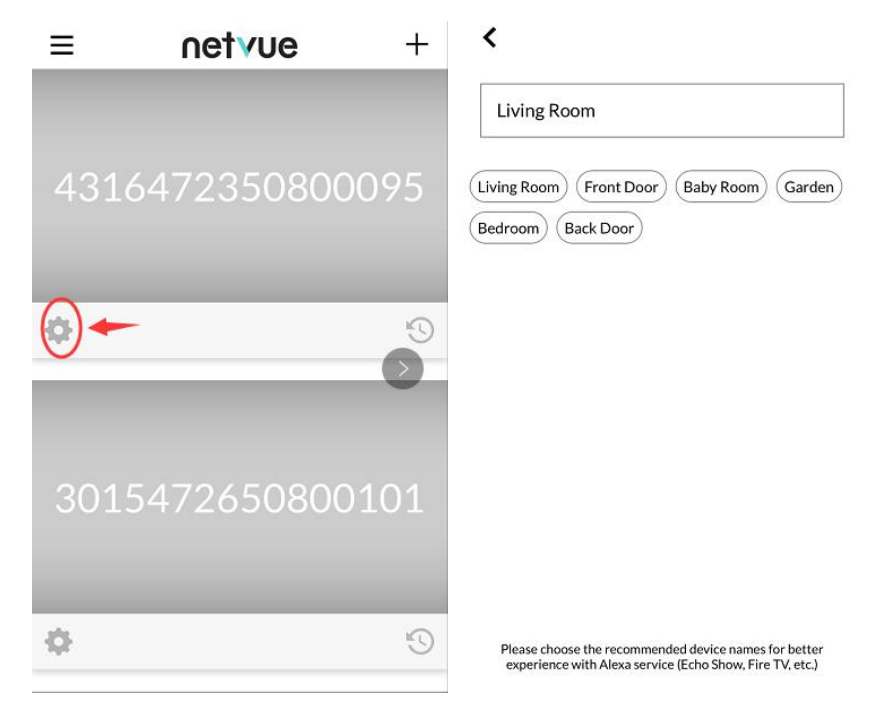

## How to add "Netvue" skill

1. Download Amazon Alexa app.

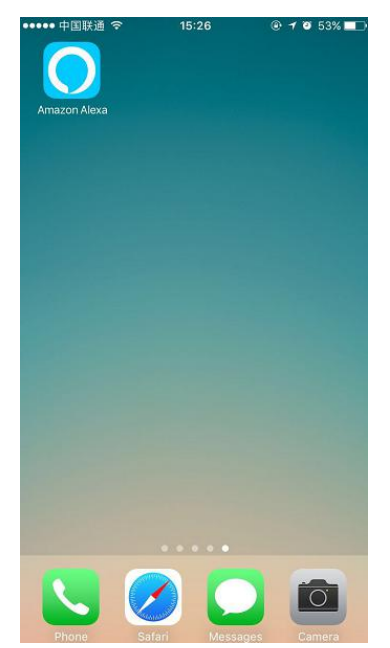

2. Sign in to your Amazon Account.

| ×                   |
|---------------------|
| ×                   |
| zon?                |
| zon?<br>ZON ACCOUNT |
|                     |
|                     |

3. To continue with the following steps, please make sure your Echo has been added and works well. Without an Echo or Alexa based devices, Alexa is unable to work with Netvue devices.

In regards to how to add Echo or Alexa based devices, please refer to related document or ask the supplier for help.

4. Go to menu and choose skills.

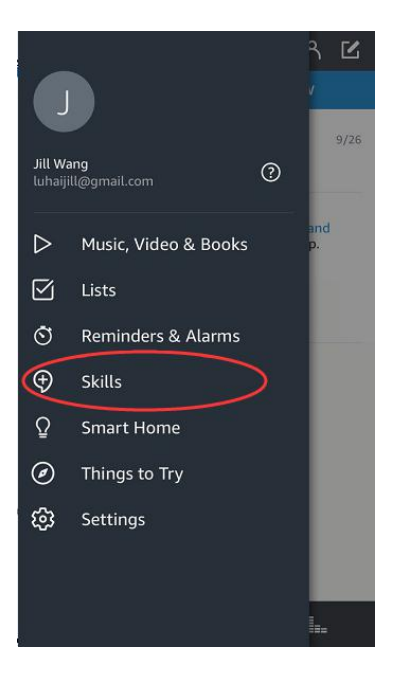

5. Search for "Netvue", choose Netvue, then click enable.

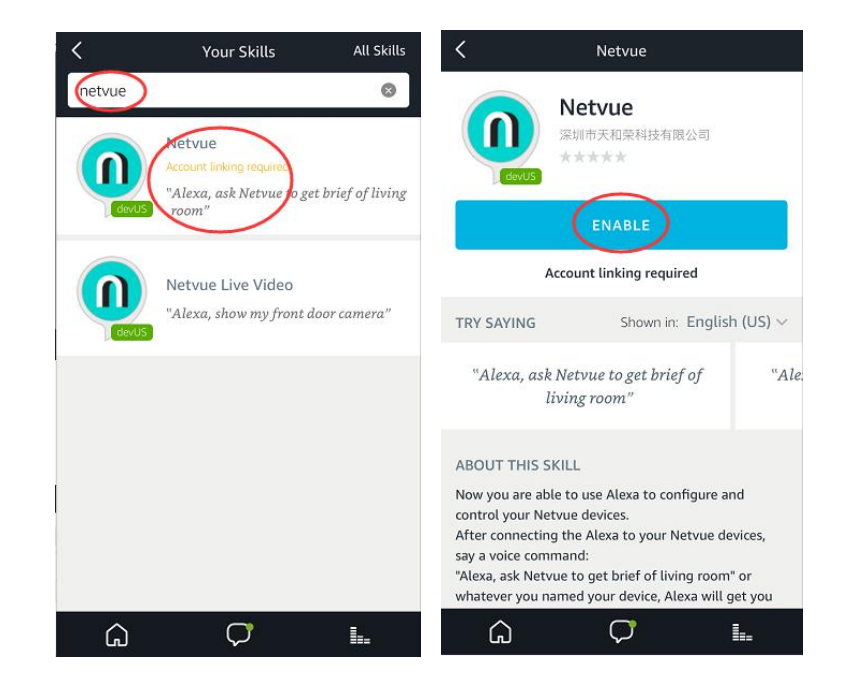

6. Sign in to your Netvue account.

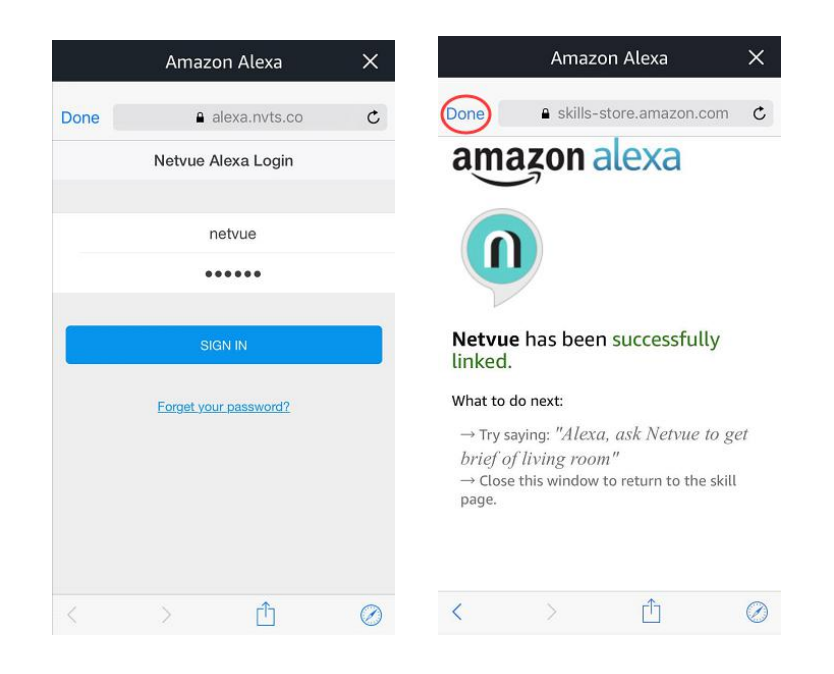

7. After adding skill successfully, say a voice command:

## "Alexa, open Netvue", which should be said firstly before send any command.

Commands example:

"Alexa, get status of living room"

"Alexa, get events of living room"

"Alexa, show me device list"

More details, you can check video: https://youtu.be/F6gBFAGbk I

**Note:** In order to switch to another Netvue account, you need to **disable** the skill first and enable it again.

How to add "Netvue live video" skill

2. Download Amazon Alexa app.

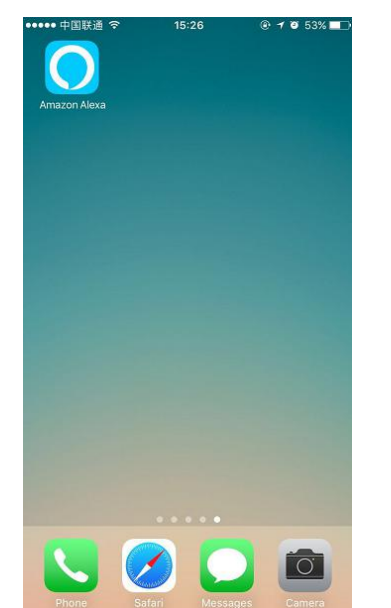

2. Sign in to your Amazon Account.

| Sign in                              | Forgot password |
|--------------------------------------|-----------------|
| netvue@gmail.com                     | ×               |
| •••••                                | ×               |
|                                      |                 |
| SIGN                                 | I IN            |
| SIGN<br>New to Ar<br>CREATE A NEW AM | nazon?          |

4. To continue with the following steps, please make sure Echo Show or FireTV has been added to your Amazon account and works normally. If there is no Echo Show or FireTV device available under your Amazon account, you will be unable to use this skill to play your Netvue or Vuebell devices.

In regards to how to add Echo Show or FireTV device, please refer to related document or ask the supplier for help.

4. Go to menu and choose skills.

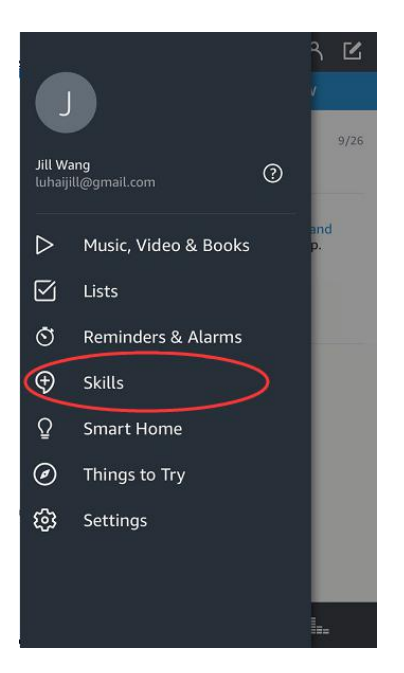

5. Search for "Netvue" or "Vuebell", choose Netvue Live Video, then click enable.

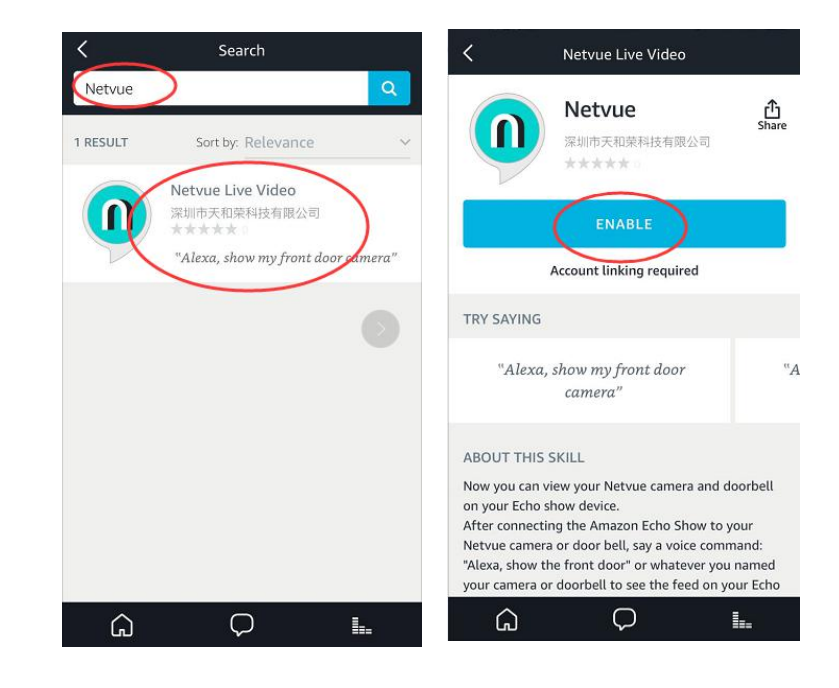

6. Sign in to your Netvue or Vuebell account.

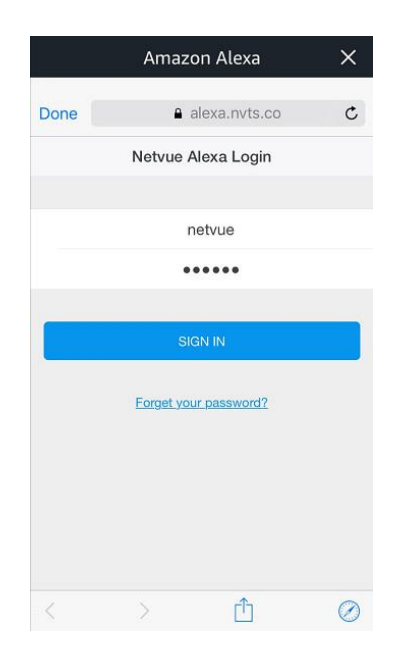

7. Discover devices (please make sure you have already added the devices to your Netvue/Vuebell account). You can discover your devices by clicking "discover devices" or speaking to your Echo Show/FireTV, "Alexa, discover devices".

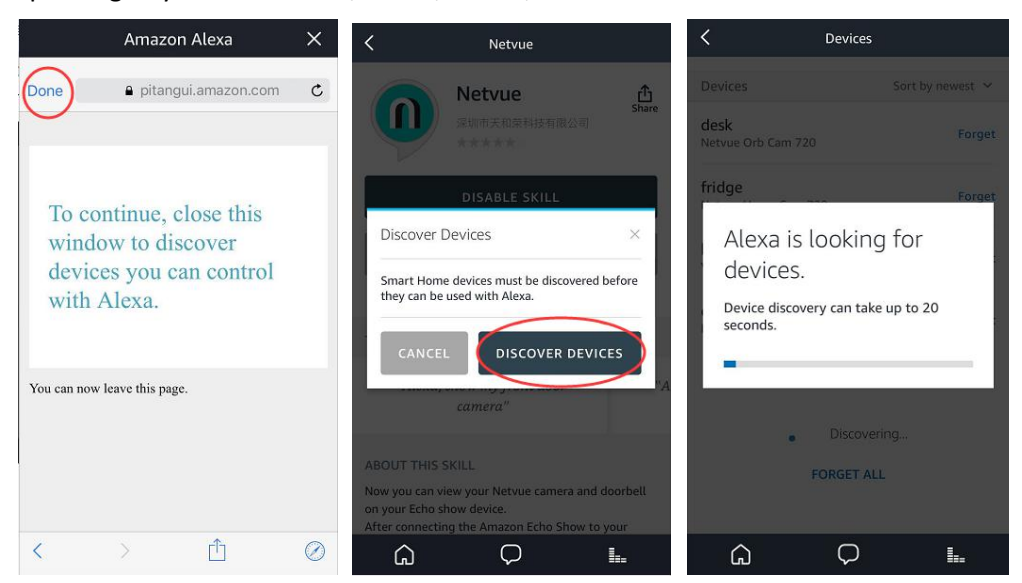

8. You can find your device list in the Amazon Alexa app under the "Smart Home" tab. If no device is shown, try discovering again.

|                                   |     | Smart Home                     |   | < Devices                      |                  |
|-----------------------------------|-----|--------------------------------|---|--------------------------------|------------------|
|                                   | >   | Groups                         | > | Devices                        | Sort by newest 💙 |
| Jill Wang<br>luhaijill@gmail.com  | , — | Devices                        | > | desk<br>Netvue Orb Cam 720     | Forget           |
| Music, Video & Books              |     | Scenes                         | > | fridge<br>Netvue Home Cam 720  | Forget           |
| 🗹 Lists                           | >   | Configure Smart Home           |   | <b>bell</b><br>Vuebell         | Forget           |
| Reminders & Alarms                | >   | Smart Home Skills<br>1 enabled | > | office<br>Netvue Home Cam 1080 | Forget           |
| Smart Home                        |     |                                |   | Showing 4                      |                  |
| <ul> <li>Things to Try</li> </ul> |     |                                |   | DISCOVER                       |                  |
| ලි Settings                       |     |                                |   | FORGET ALL                     |                  |
|                                   |     |                                |   |                                |                  |
|                                   | 1.  | G Q                            | I | Ç                              | Ī.               |

9. After discovering devices, speak to Echo Show/FireTV to view your cameras. For example, you may say "Alexa, show me living room", "Alexa, I wanna see office camera", "Alexa, show desk" and etc.

10. Enjoy your smart home life!

**Note:** In order to switch to another Netvue/Vuebell account, you need to **disable** the skill first and enable it again.